# <u>Změny v HotelWin ve verzi 2.94 od 2.93</u>

Při přechodu na verzi 2.94 z verzí nižších se provádí aktualizace databázových struktur (update). **Před instalací nové verze nutno provést zálohování!!!** 

Zálohy dat z nižších verzí nejsou obousměrně kompatibilní! Tj. data převedená do nové verze nesmí být zpracovávána v programu verze nižší!!!

Poznámka. Používáte-li antivirový program Avast nebo AVG, nutno jej před prvním spuštěním HotelWin verze 2.94 vypnout (deaktivovat) nebo ručně spustit UpdHotel.exe aby si jej antivirový program předem otestoval. Ke spuštění programu provádějícího aktualizaci (UpdHotel.exe) musíte mít ve svém uživatelském účtu Windows oprávnění. Zobrazí-li se hlášení "Ve Windows nemáte povoleno volání update!" - pak na ikonu HotelWin na ploše klikněte pravým tlačítkem myši a v zobrazené lokální nabídce zvolte "Spustit jako správce".

## 1. Nastavení kategorií pokojů

Pod volbu v menu "Soubor" pod nastavení pokojů doplněna volba:

"Kategorie pokojů" – nastavení kategorií (typů) k ubytování poskytovaných pokojů. Realizováno datovým oknem typu seznam ovládaném zkrácenou nástrojovou lištou doplněnou o tlačítko s barevnou paletou pro nastavení barvy.

Na jednom řádku je uvedena jedna kategorie (typ) pokoje svým zkráceným označením, popisem a barvou. Změny označení a popisu se provádějí přímým zápisem do řádku seznamu.

Barva, která se použije při kreslení kalendářového plánu pro rozlišení kategorie pokoje, se nastaví pomocí tlačítka s barevnou paletou v nástrojové liště. Volte tmavší syté odstíny, protože text označení kategorie v kalendářovém plánuje je bílý.

Použití zde nastavených kategorií pro kalendářový plán je popsáno v následujícím bodě nastavení pro kalendářový plán ("štafle").

## 2. Nastavení pro kalendářový plán

Doplněny údaje:

- "Zobrazit kategorii pokoje ve sloupci šířky" zaškrtávací pole při jeho zaškrtnutí bude u každého pokoje v kalendářovém plánu uvedeno i označení jeho kategorie (typu) z nastavení "Evidence pokojů". V následovaném údaji se zadává šířka tohoto sloupce v zobrazovacích jednotkách (pixels).
- "barvit je" zaškrtávací pole za zaškrtávacím polem, zda zobrazit kategorii pokoje a je aktivní jen mají-li se kategorie v plánu zobrazovat. Při zaškrtnutí se ve sloupci s označením kategorie u daného pokoje pozadí celé buňky vybarví barvou nastavenou v kategorii pokojů pro kategorii s označením totožným s kategorií u daného pokoje.
- "Po kopii otevřít novou kartu hosta" po provedení kopie se nová karta hosta vytvořená kopií otevře k doplnění a změnám.
- "Nezobrazovat titulkovou (horní) lištu okna" nebude zobrazena titulková lišta plánu s názvem okna a tlačítky pro minimalizaci, maximalizaci a křížkem pro zavření. Okno lze zavřít pouze nejlevějším tlačítkem v nástrojové liště nebo volbou v menu "Soubor" "Zavřít".
- "Schovat spodní stavový pruh" bude skryt spodní stavový pruh hlavního okna POZOR! Nebudou vidět popisy voleb v menu, popisy položek a chybové zprávy! Používat jen výjimečně v případě, že se počet pokojů o 1-2 přesahuje velikost okna a bylo by nutné stránkovat!

## 3. Doplnění zpracování záloh, ke kterým byl vystaven daňový doklad k platbě zálohy

Jde o doplnění popisu zpracování záloh popsaných ve změnách na verzi 2.92.

## 3.1 Na kartě hosta

Za údaj "Záloha" (zaplacená záloha) doplněny 2 nové údaje:

- "DPH" částka DPH z daňového dokladu k platbě zálohy vystaveného v jiném systému. Zde zadejte jen pokud byl daňový doklad k platbě zálohy zaslán zákazníkovi a daň bude nebo byla odvedena v jiném systému. O tuto částku se automaticky sníží hodnota DPH na vyúčtování - účtence/faktuře. Upozornění:
  - Zálohu a DPH z ní zadávejte zde jen ve funkční měně, protože při tomto zkráceném pojetí vyúčtování zálohy není znám kurz platby, kurz použitý pro daň na daňového dokladu a měna, ve které byla záloha zaplacena. Pro případy cizích měn použijte zpracování zálohových faktur.
  - 2. Pokud si přejete uplatnit zálohu při fakturaci firmy/skupiny fakturaci zadejte z karty hosta, na které je záloha zadána.

"%" – procento sazby DPH použité na daňovém dokladu k platbě zálohy. Pokud bylo na daňovém dokladu více sazeb nebo plnění jiné než zdanitelné v tuzemsku, nutno použít evidenci zálohových faktur.

Při vystavení účtenky/faktury z karty hosta, kde je vyplněna Záloha a DPH z ní odvedená, se provede její odečet (vyúčtování) způsobem nastaveným v nastavení fakturace - obecné hodnoty (viz následující bod 1.2) a hodnota

zálohy a z ní odvedené DPH na kartě hosta se vynuluje pro případy, kdy host ještě nekončí a na další je mu vystavena další faktura.

#### 3.2 Nastavení fakturace - obecné hodnoty Doplněny o volbu:

"Vyúčtování záloh s daňovým dokladem k platbě provést způsobem" – volba rozevíracím seznamem, jakým způsobem na vyúčtovací faktuře k zaplacené záloze vyúčtovat DPH z daňového dokladu k platbě zálohy. Nabízí se možnosti:

- "jen rozdílem DPH, odečet zálohy v uplatněné výši s vyrovnávacím řádkem na DPH"
- "jen rozdílem DPH, odečet zálohy jen ve výši zákl.daně bez vyrovnávacího řádku"
- "DPH plusem a mínusem, odečeť zálohy v uplatněné výši s vyrovnávacím řádkem na DPH"
- "DPH plusem a mínusem, odečet zálohy jen ve výši zákl.daně bez vyrovnávacího řádku"
- "DPH automaticky neřešit, vyřeší si uživatel sám ručním záznamem"

U voleb "..s vyrovnávacím řádkem na DPH" je na řádku se zálohou odečtena záloha v plné výši a následně odečteno DPH k platbě této zálohy a aby nebylo DPH takto odečteno v součtu řádků faktury dvakrát vyrovná se dalším vyrovnávacím řádkem s plusem.

U voleb "..bez vyrovnávacího řádku" je na řádku se zálohou odečtena zaplacená záloha snížená o DPH z daňového dokladu k platbě zálohy a následně i odečteno toto DPH.

Je-li ale DPH počítáno "shora" - v nastavení základních údajů zatrženo u plátce DPH "Účet hosta a vyúčtování účtenkou/fakturou jen v cenách s DPH a daň počítat 'shora', vytváření vyrovnávacího řádku pro DPH ze zálohy nemá smysl (protože záznamy DPH se do celkové částky faktury v tomto režimu nepočítají - jsou obsaženy v celkové částce včetně DPH) a volby "..s vyrovnávacím řádkem na DPH" jsou stejné jako volby "..bez vyrovnávacího řádku".

Poznámka: Aktuální nastavení, zda DPH počítat z celkové částky včetně daně ("shora") nebo jako základ daně + daň, se uplatní jen při zaevidování nové faktury a je u ní evidováno, aby při následných úpravách faktury nedošlo k míchání prodejních cen s DPH a bez DPH a záznamy DPH nebyly každý počítán jinak. Režim, ve kterém byla faktura zaevidována, je zobrazen nad spodním okrajem okna účtenky/faktury pod seznamem položek na faktuře.

## 4. Ubytování - Výpisy

#### 4.1 Rezervace jmenovitě

#### Do zadání doplněno zaškrtávací pole:

"Součtovat za jméno" – při zaškrtnutí budou uvedeny jen celkové počty rezervovaných pokojů za název firmy/skupiny nebo jméno rezervujícího, nepatří-li do žádné firmy/skupiny, a na stejné období ubytování od data do data. Nabízí se jen pro volbu třídění dle příjmení nebo název firmy/skupiny, Toto zaškrtnutí se vylučuje se zaškrtnutím "do 2.řádku vypisovat poznámku".

#### 4.2 Denní obsazenost z rezervací

Do zadání doplněno zaškrtávací pole:

"Členit dle kategorií" – při zaškrtnutí bude na jednom řádku jeden den s obsazenou/volnou kapacitou pro jednotlivé kategorie (typy) pokojů a poslední sloupec s celkovou obsazenou/volnou kapacitou. Na jeden řádek lze umístit jen max. 13 kategorií (typů) pokojů. Výpis je jen jednostránkový, lze zadat max. 2 měsíční období.